# 学生社团新学期线上注册工作流程图

# 1、找到社团注册功能

方式1:使用<mark>校园网</mark>进入浙江工商大学"网上办事"的网站

http://ehall.zjgsu.edu.cn/service-center,将看到如下界面,点击"社团注册"功能即可。

|                                                                  | 服务大厅 阳光校务                                                                                                    |                                                                                                    |                                                                                                    |                                                                                                    |  |
|------------------------------------------------------------------|----------------------------------------------------------------------------------------------------|----------------------------------------------------------------------------------------------------|----------------------------------------------------------------------------------------------------|----------------------------------------------------------------------------------------------------|--|
|                                                                  |                                                                                                    |                                                                                                    |                                                                                                    |                                                                                                    |  |
|                                                                  |                                                                                                    |                                                                                                    |                                                                                                    |                                                                                                    |  |
| 全部                                                               | 教职工 本科生 研究生                                                                                                    | 测试组                                                                                                    |                                                                                                    |                                                                                                    |  |
| 服务类                                                              | 別: 全部 本科生 教职工 研究生 校2                                                                                                    | 友 社会公众 校内单位 校外单位 劳务派注                                                                                                    | 遣人员 离退休教职工 中层干部 学生社团                                                                                                    |                                                                                                    |  |
| 服务场                                                              | 款官教学 科学研究 人事劳动<br>社会服务 学生奖助贷 会议讲                                                                                                    | 1 财务事项 校印使用 医保计生 寝室管理<br>应审批 其他事项                                                                                                    | 出国出境 房地产事项 采购事项 社团                                                                                                    | D注册 户籍事项 网络信息 后勤服务                                                                                                    |  |
|                                                                  |                                                                                                    | 10/06/07 47144/1/10/09 Mitt AL TIT (P/H-PO 46                                                                                                    | 845 彩研館 人車約 计时外 相划外                                                                                                    | 国际会作外 招號外 资产外 塞浸休工作外                                                                                                    |  |
| 受理部                                                              | 学校办公室 党委组织部 党委                                                                                                    | 建传部 纪恒监察单 子主蛇 研究主院 钢                                                                                                    | OTAL THIRTEP TOPAL FIRSTAL MAADAL                                                                                                    | BRIGHTAL JURIAL JAT AL BRIEFFALTAL                                                                                                    |  |
| 受理部                                                              | (): 全部 学校办公室 党委组织部 党委<br>公共事务处 保卫处 信息化办                                                                                                    | ·查卡即 纪祖孟亲至 子主妃 朝光主院 執<br>·公室 图书馆 社会合作办公室(校友办) 月                                                                                                    | 后勤中心 采购中心 团委 国际教育学院                                                                                                    | ENGLIPSE JUNKE SCI & MORTIGETSE                                                                                                    |  |
| 受理部)<br>切换方:                                                     | []: 全部 学校办公室 党委组织部 党委<br>公共事务处 保卫处 信息化力<br>式: 卡片 列表                                                                                                    | - 1917年 10日1日第三 子主文 初光主詞 教<br>公室 图书馆 社会合作办公室(校友办) 月                                                                                                    | 后勤中心 采购中心 团委 国际教育学院                                                                                                    | BRUITA JUNA DI A MATTITA                                                                                                    |  |
| 受理部)<br>切换方:                                                     | (1)                                                                                                    | 重19m に位益原並 チエ丈 初方上所 教<br>公室 图书馆 社会合作办公室(校友办) 月                                                                                                    | 2022 1111189 八字之 1129之 2020之<br>言動中心 采购中心 团委 国际教育学院                                                                                                    | INTELLIFAC JUNIAL JULYAL MUZIPULIFAC                                                                                                    |  |
| 受理部<br>切换方:                                                      | □ ご 学校办公室 克変組制部 克変<br>公共事务处 保工处 信息化力<br>式: +片 列表                                                                                                    | (2)(2) にな出法法 チェン 切入上所 43<br>公室 图书馆 社会合作办公室(校友办) 后<br>财务网上预约报销                                                                                                    | 302 (1988年) 八字之 1982 August<br>言動中心 采购中心 居委 国际教育学院<br>教职工出差审批单                                                                                         | 税务发票、财政票据开具                                                                                                    |  |
| 受理部<br>切换方:<br>All<br>A<br>B                                     | ○         ○         平成力公室         双麦姐问题         双麦姐问题         双麦姐问题         双麦姐问题         文支         文支         公         公         公         公         公         公         公         公         公         公         公         公         公         公         公         公         公         公         公         公         公         公         3         3         3         3         3         3         3         3         3         3         3         3         3         3         3         3         3         3         3         3         3         3         3         3         3         3         3         3         3         3         3         3         3         3 </td <td>▲日旬 にん皿供量 チェス 切入工具 朝<br/>公室 即书馆 社会合作の公室(校支力)」           財务同上預約指領</td> <td>(1) (1) (1) (1) (1) (1) (1) (1) (1)</td> <td></td> <td></td> | ▲日旬 にん皿供量 チェス 切入工具 朝<br>公室 即书馆 社会合作の公室(校支力)」           財务同上預約指領                                                                                                    | (1) (1) (1) (1) (1) (1) (1) (1) (1)                                                                                                    |                                                                                                    |  |
| 受理部<br>切换方:<br>All<br>A<br>B<br>C                                | 「日本         学校の公室 気変明時間 支索<br>公共等务人 保工分 信息化力           (二十六) 列表           自助证明           「日本           「日本           「日本           「日本                                                                                                    | 国内市 にん血素量 チェン 切入三米 朝<br>公室 即书館 社会合作の公室 (板支方) 5<br>財务両上預約振頻<br>の設置次数: 40次                                                                                                    |                                                                                                    |                                                                                                    |  |
| 受理部)<br>切换方:<br>All<br>A<br>B<br>C<br>D                          | ○ 25 学校办公室 党委制制部 党委<br>公共事务处 保卫处 信息化力<br>信助证明<br>章 余大大大大<br>收益发数:4次<br>综合评价:0分                                                                                                    | 国内市 にん血尿症 チェン 切りため 数<br>公室 即书館 社会合作の公室(校支か) 5<br>財务同上預約指領<br>の違次部:40次<br>総合评价:532                                                                                                    | (10)10 (10)2 (10)2 (10)2 (10)2     (10)2     (10)2     (10)2     (10)2     (10)2     (10)2     (10)2     (10)2     (10)2     (10)2     (10)2     (10)2 | ●●●●●●●●●●●●●●●●●●●●●●●●●●●●●●●●●●●●                                                                                                    |  |
| 受理部<br>切換方<br>All<br>A<br>B<br>C<br>D<br>E<br>F                  | ○ 1 25 学校办公室 党委制制部 党委<br>公共事务处 保卫处 信息化力<br>信助证明<br>章 大会主要去<br>收益发程:4次<br>综合评价:0分                                                                                                    | 国内市 にん血尿症 チェン 切りため 数<br>公室 即号館 社会合作の公室 (板支か) 5<br>財务用上預約損销<br>のご なたままた<br>(成正次数: 40次<br>協合评价: 552<br>宣传品在线単批                                                                                                    | (1) (1) (1) (1) (1) (1) (1) (1) (1)                                                                                                    | 税务发票、財政票銀开具<br>税务发票、財政票銀开具<br>(注意) (本社会社会社会社会社会社会社会社会社会社会社会社会社会社会社会社会社会社会社会                                                                                                    |  |
| 受理部(<br>切換方:<br>All<br>A<br>B<br>C<br>D<br>E<br>F<br>G           |                                                                                                    | ▲内容 化位置展量 手支 研究主体 (数 及 ) 」<br>公室 即书馆 社会合作の公室 (核 及 ) 」           財务网上預約报销           ● (本会本) 本<br>(% 違次) ※           ● (本会集中批)                                                                                                    |                                                                                                    | 税务发票、財政票据开具<br>・<br>・<br>・<br>・<br>・<br>・<br>・<br>・<br>・<br>・<br>・<br>・<br>・                                                                                                    |  |
| 受理部<br>切换方:<br>All<br>A<br>B<br>C<br>D<br>E<br>F<br>G<br>H<br>I  | 「日本」         学校の公室 完全規制部 定金<br>公共券会社 保工业 信息化力           金具 男人         第二日、信息化力           日助证明         ●           ●         ●           ●         ●           ●         ●           ●         ●           ●         ●           ●         ●           ●         ●           ●         ●           ●         ●           ●         ●           ●         ●           ●         ●           ●         ●           ●         ●           ●         ●           ●         ●           ●         ●           ●         ●           ●         ●           ●         ●           ●         ●           ●         ●           ●         ●           ●         ●           ●         ●           ●         ●           ●         ●           ●         ●           ●         ●           ●         ●           ●         ●           ●         ●                                                                                                    | ▲市場 にん皿服果屋 チュス 研入三昧 約 公2 間中間 比合面供量 子文 (秋天) 所 約 (秋天) 所 (秋天) 所 (秋天) ( 秋天) ( 秋天) ( 秋天) ( 秋天) ( 秋天) ( 秋天) ( 秋K) ( * (******************************** |                                                                                                    | RPACIFIC LINE DF DF PERCIFIC       税务发票、財政票据开具       ディオオテ       検索オテラ       検索オテラ       検索オテラ       小村生動工助学校位申报       ジェスタニージャ       ダロスタニージャ       ダロスタニージャ       ダロスタニージャ       ダロスタニージャ       ダロスタニージャ       ダロスタニージャ       ダロスタニージャ                                                                                                    |  |
| 受理的<br>切换方:<br>All<br>A<br>B<br>C                                | □ 1 26 学校分公室 完全期時間 完全<br>公共事务处 保卫处 信息化力<br>成: 10 列表           自助证明         ● ★★★★★★<br>收回次数: 4次                                                                                                    | ▲日田市 にん血液発達 チェス 初方に下 (数<br>公室 田市田 社会合作办公室 (校支办) 5<br>財务网上預約报销<br>(○) (※注: 40次                                                                                                    |                                                                                                    | ₩90172 3082 30 2 902172<br>₩5%% ₩5%% ₩                                                                                                    |  |
| 受理部(<br>切換方:<br>All<br>A<br>B<br>C<br>D<br>E<br>F<br>G<br>H      | ***         学校の公室 気変明時間 変変<br>公共券炎 保工处 信息化力<br>(また)           ***         列表           自助证明         ***           (成本大大大<br>収蔵次数 4次<br>信念评价: 02)         ***           学生燃約学費         ******                                                                                                    | ▲市町 にん血尿量 チェス 町万三米 朝<br>公室 町市田 社会合作の公室 (板瓦方) 5<br>財务両上預約振研<br>の直次数: 40次<br>協合评部: 5分<br>宣传品在线审批                                                                                                    | (1) (1) (1) (1) (1) (1) (1) (1) (1)                                                                                                    | R 参发版、財政原銀开具     R 参发版、財政原銀开具     Y 本科生動工助学岗位申报     文 本科生動工助学岗位申报     文 本 本 本 本                                                                                                    |  |
| 受理部(<br>切换方:<br>All<br>A<br>B<br>C<br>D<br>E<br>F<br>G<br>H<br>I |                                                                                                    | ▲日香 にん皿服果屋 チョス 研入三杯 約 202 節半位 社会合作の公室 (核及の) 」           財务网上預約指領           ● 「「」」」           ● 「」」」           ● 「」」」           ● 「」」」           ● 「」」」           ● 「」」」           ● 「」」」           ● 「」」           ● 「」」           ● 「」」           ● 「」」           ● 「」」           ● 「」」           ● 「」」           ● 「」」           ● 「」」           ● 「」」           ● 「」」           ● 「」」           ● 「」」           ● 「」」           ● 「」」           ● 「」」           ● 「」」           ● 「」」           ● 「」」           ● 「」」           ● 「」」           ● 「」」           ● 「」」           ● 「」」           ● 「」」           ● 「」」           ● 「」」           ● 「」」           ● 「」」           ● 「」」           ● 「」」           ● 「」」           ● 「」」           ● 「」」           ● 「」」           ● 「」」           ● 「」」           ● 「」」           ● 「」」                                                                                                    |                                                                                                    | 祝务发票、財政票据开具     秋東大東、     秋東大東、     秋東大東、     秋東大東     秋東大東     秋東大東     秋東大東     秋東大東     秋東大東     秋東大東     秋東大東     秋東大東     秋東大東     秋東大東     秋東大東     秋東大東     秋東大東     秋東大東     秋東大東     秋東大東     秋東大東     秋東大東     秋東大東     秋東大東     秋東大東     秋東大東     秋東大東     秋東大東     秋東大東     秋東大東     秋東大東     秋東大東     秋東大東     秋東大東     秋東     秋東     秋     秋東     秋東     秋東     秋     秋東     秋東     秋東      和     秋東     秋東     秋東 |  |

方法 2: 使用 VPN 进入"师生综合门户"

| 🗲 EASY C | ONNE | CT / 浙江工商大学VPN;           | 系统      |                                | 资源搜索                                            | 请输入搜索关键字                     | 8 1903080 <del>-</del> |
|----------|------|---------------------------|---------|--------------------------------|-------------------------------------------------|------------------------------|------------------------|
|          | 2.01 | 是示: 访问如网下载资源请直接从页面        | 链接进入访问! |                                |                                                 |                              |                        |
|          | 我的福  | 商大                        | _       |                                |                                                 |                              |                        |
|          | 88   | 师生综合门户<br>my.zigsu.edu.cn | 88      | 统一身份认证<br>ehall zjgsuedu on    |                                                 |                              |                        |
| L L      | 图书馆  | 官资源                       | _       |                                |                                                 |                              |                        |
|          |      | 图书馆主页<br>lib.zjgsu.edu.on | 881     | 知网专用链接<br>https://www.onki.net |                                                 |                              |                        |
|          | 其他   |                           |         |                                |                                                 |                              |                        |
|          | 罿    | 教务处官网<br>10.11.107.3      |         | 财务查询报销系统<br>10.11.112.32       | 校园卡查询系统(仅限E使用)<br>http://tab.zjgsu.edu.cn/cardl | 10.11.107.15<br>10.11.107.15 |                        |
|          | 88   | 研究生综合评奖信息系统<br>10.11.1111 |         |                                |                                                 |                              |                        |
|          |      |                           |         |                                |                                                 |                              |                        |
|          |      |                           |         |                                |                                                 |                              |                        |
|          |      |                           |         |                                |                                                 |                              |                        |
|          |      |                           |         |                                |                                                 |                              |                        |

进入综合门户之后,直接搜索"社团注册"

|         | 詳ロスオナ<br>MY ZHEJIANG GON | 学 我的商大.<br>Dishang UNIVERSITY |                |               | 社团注册       | 9                       | ٩    | 1 🕘 王彬 🖒 注智   |
|---------|--------------------------|-------------------------------|----------------|---------------|------------|-------------------------|------|---------------|
| 综合门户    | 服务大厅                     | 办公网                           | 阳光校务           | 业务直通车         |            |                         |      |               |
| 个人卡片    |                          | C                             | 推荐服务 我的        | 服务 我的收藏       | 常用查询       |                         |      | 更多            |
|         |                          |                               | 2              | <u>a</u>      |            |                         | 2    | <b>1</b>      |
|         |                          |                               | 财务网上           | 学生缴纳          | 宣传品在       | 毕业生离                    | 本科生勤 | 团委物资          |
| 上次登录: 2 | 王彬<br>2021-03-02 21:34:0 | 2 安全中心                        | 1              | 5             | 53         |                         |      |               |
|         | 图书信息<br>超期 0本            | 我的邮件<br>未读 0 封                | 本科学生           | 高学地国          | 平科学生       |                         |      |               |
|         |                          |                               | 我的课表           |               |            |                         |      |               |
| 业务直通车   |                          | (2)                           | 2020-2021 第二   | 学期            | ③ 第一周 (202 | 1-03-01 ~ 2021-03-05) ( | D    |               |
|         |                          |                               |                | 星期一           | 星期二        | 星期三                     | 星期四  | 星期五           |
|         | 55 T 86 40 1             |                               | 1 初级武:         | 代<br>A 三楼第二健美 |            |                         |      | 毛泽东思想和中国特色    |
|         | 首无政策!                    |                               | 2 播馆(武)        | 木、跆拳道)        |            |                         |      | 管理114         |
|         |                          |                               | 3 概率论:<br>F213 | 5数理统计11       |            | 材务管理(CPA)<br>304        |      | 市场营销学<br>F123 |
|         |                          |                               | 4              |               |            |                         |      |               |
|         |                          |                               | 5              |               |            |                         |      |               |

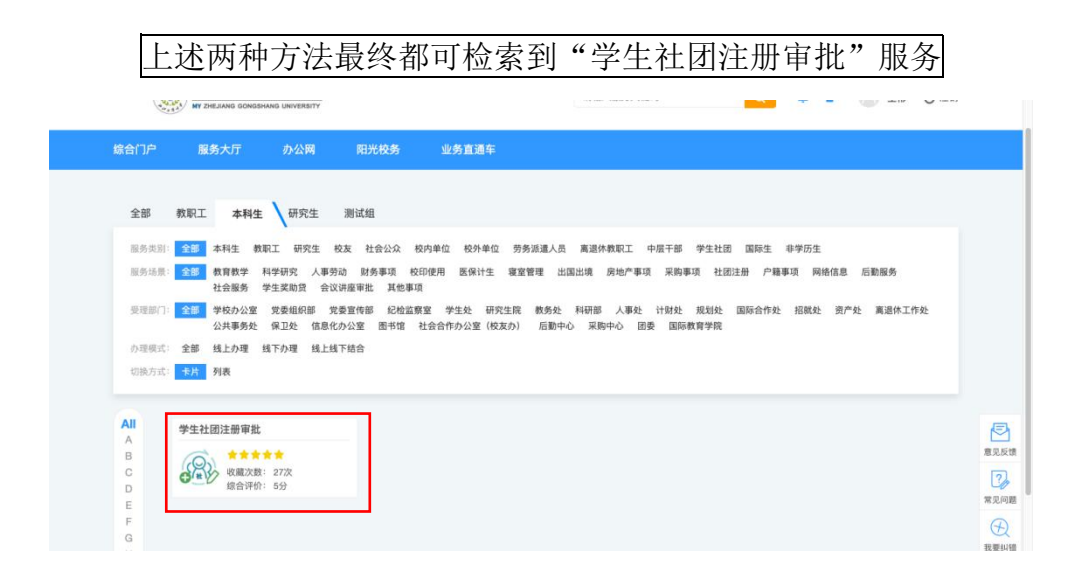

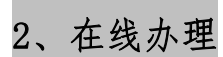

| All | 49 41 34 39 1 34 1 9 4 4 5 4 5 4 5 4 5 4 5 4 5 4 5 4 5 4 5 | E.       |
|-----|------------------------------------------------------------|----------|
| A   |                                                            |          |
| в   |                                                            | 意见反馈     |
| С   | ② 律价 ○□□×□ 合 我要收益                                          | 2        |
| D   | a 1997                                                     | 00       |
| E   |                                                            | 者见问题     |
| F   |                                                            | A        |
| G   |                                                            |          |
| н   |                                                            | 义要纠错     |
| 1   |                                                            | 不        |
| J   |                                                            | FITTE    |
| К   |                                                            | And Jone |
| L   |                                                            | WARE .   |
| M   |                                                            |          |
| N   |                                                            |          |
| 0   |                                                            |          |

### 3、填写信息,请按照要求填写信息

|                       | 浙江工商大学学生社民 | 团注册工作在<br>Gongshang University | 线申报审批流程     |  |
|-----------------------|------------|--------------------------------|-------------|--|
| 基础信息                  |            |                                |             |  |
| 社团名称                  |            | 社团编号                           | 1           |  |
| 社团人数                  | 1          | 成立时间                           | 🗇 I         |  |
| 社团类型                  | 1          | 指导部门                           | <b>I</b> Q, |  |
| 申请人                   | 10,        | 联系方式                           | 1           |  |
| 学院                    | ١٩         |                                |             |  |
| 指导老师                  |            |                                |             |  |
| 姓名                    | ٩          | 联系方式                           | 1           |  |
| 所在部门                  | 1          | 职务                             | 1           |  |
| 是否同意受聘                | ¢] I       | 受聘时间                           | 2021-03-02  |  |
| ant. 600 arr =1, a 1. |            |                                |             |  |

#### <mark>注意:</mark>

①社团名称:填写全称

②社团申请人:必须填写社团负责人,并非操作人的姓名;
 ③社团类型:不可随意填写,需从创新创业类、思想政治类、文化体育类、学术科技类、志愿公益类、自律互助类六个类别中选择其一输入填写,详情可参照附件4。

# 4、查看办事状态

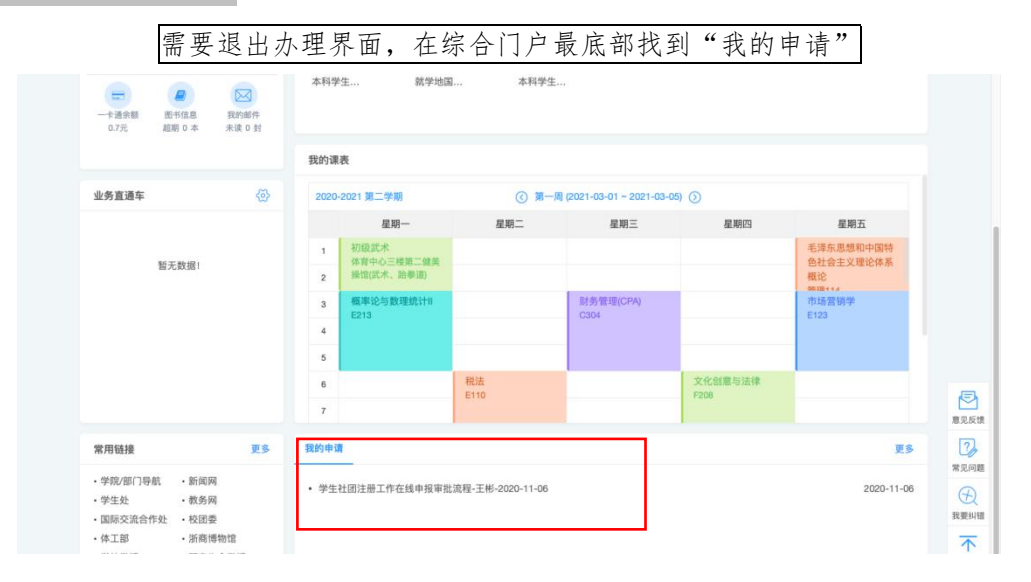

#### 点击"办事状态"即可查看自己是否提交成功,以及指导老师、指导部门审批情况

|    |                          |                                         | i ecology.z                  | jgsu.edu.cn         | C                            | 0 0 0         |
|----|--------------------------|-----------------------------------------|------------------------------|---------------------|------------------------------|---------------|
|    | 结合门户 学生                  | 主社团注册工作在线中 统一身份认识                       | E平台 浙江工商大学VPN系统              | 服务中心 htt            | ips://ecology.zjgsu.edu 協合门户 | 学生社团注册工作在线中 + |
| ۲  | 学生社团注册工作在线<br>事项申请 : 流程函 | 申报审批流程 - 已转至社团联合会)<br><sup>参</sup> 相关资源 | 甲批                           |                     |                              | <i>m</i> n 😑  |
| (  | 了                        | ✓ 2<br>c#x                              | ! <b>4</b><br><sup>未提文</sup> | ② 2<br>已查看          | (シーマイン) 3<br>米支有             | q             |
| 序号 | 节点                       | 操作情况统计                                  |                              |                     |                              | ≡.            |
| 1  | 发起人                      | 操作者总计:1                                 | 已提交:1                        | 已查看:0               | 未查看:0                        |               |
|    | 操作人                      | 操作状态                                    | 接收时间                         | 操作时间                | 操作耗时                         |               |
|    | 王彬                       | 已提交                                     | 2020-11-06 18:38:36          | 2020-11-06 18:38:36 | 0冊                           |               |
| 2  | 指导老师                     | 操作者总计:1                                 | 已提交:1                        | 已壹看:0               | 未查看:0                        |               |
|    | 操作人                      | 操作状态                                    | 接收时间                         | 操作时间                | 操作耗时                         |               |
|    | 屠锋锋                      | 已提交                                     | 2020-11-06 18:38:36          | 2020-11-06 19:39:08 | 1小时0分32秒                     |               |
| 3  | 指导部门负责人                  | 操作者总计:1                                 | 已提交:0                        | 已產着:1               | 未查看:0                        |               |
|    | 操作人                      | 操作状态                                    | 接收时间                         | 操作时间                | 操作耗时                         |               |
|    | 居锋锋                      | 已在新                                     | 2020-11-06 19:39:08          | 2020-11-06 19:39:08 |                              |               |
| 4  | 社团联合会                    | 操作者总计:4                                 | 已提交:0                        | 已煮粉:)               | 未查看:3                        |               |
|    | 操作人                      | 操作状态                                    | 接收时间                         | 操作时间                | 操作耗时                         |               |
|    | 林磊                       | 未查看                                     | 2020-11-06 19:39:08          |                     |                              |               |
|    | 吴学鹏                      | 已查看                                     | 2020-11-06 19:39:08          | 2020-11-07 18:39:06 |                              |               |
|    | 李梦佳                      | 未查看                                     | 2020-11-06 19:39:08          |                     |                              |               |
|    | 2000                     | 100                                     | 2020 11 05 10:30:08          |                     |                              |               |